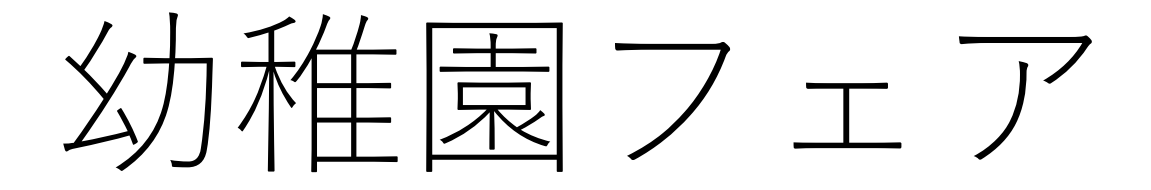

# Web申込みマニュアル

### 東京都私立幼稚園連合会

## はじめに・・・

まずは東京都私立幼稚園連合会のホームページに アクセスしてください。

### 検索エンジン(Yahoo!やGoogleなど)で 「東京都私立幼稚園連合会」と検索してください。

URL <u>http://toshiyo.net/</u>

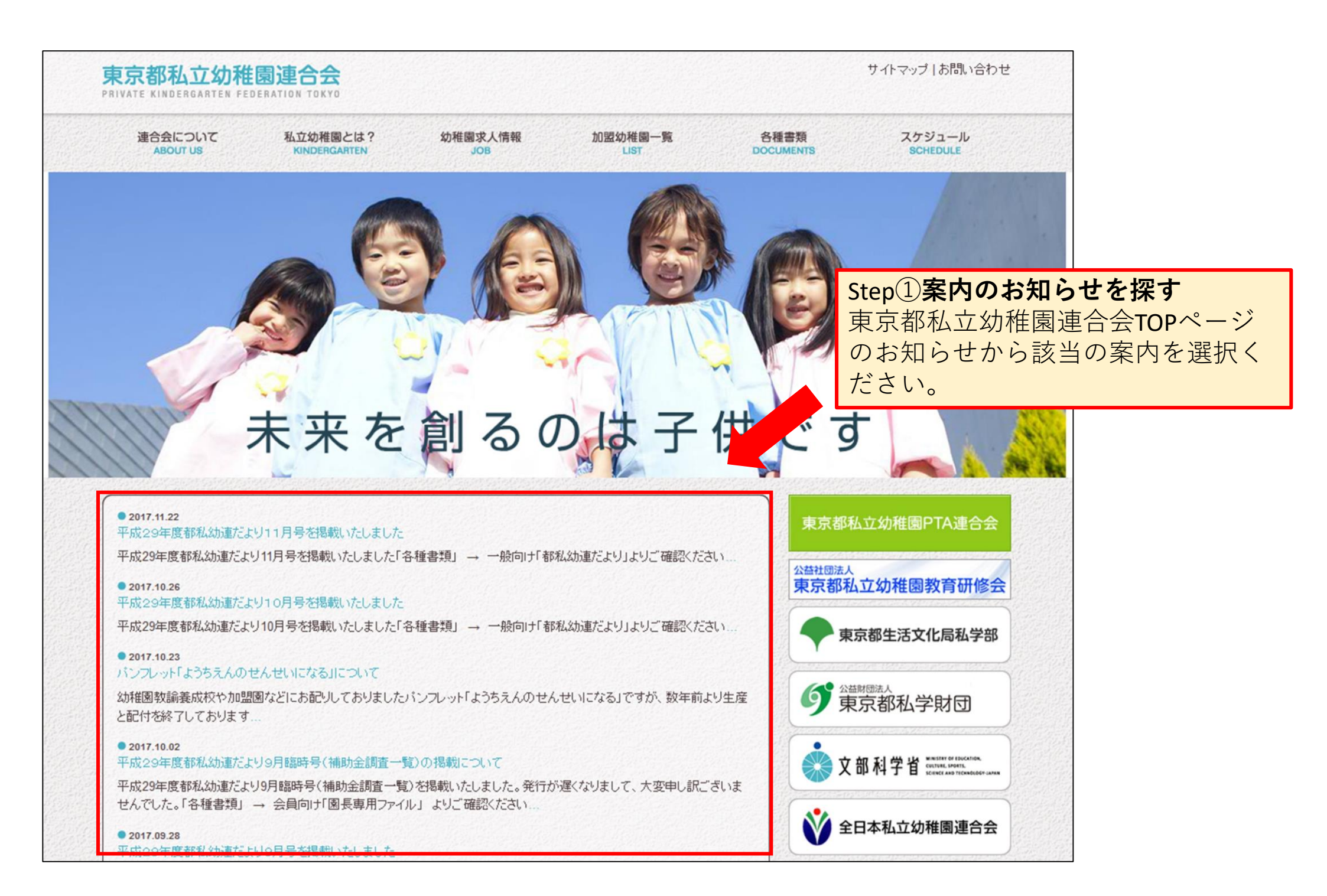

| <b>東京都私立幼稚園連合会</b><br>PRIVATE KINDERGARTEN FEDERATION TOKYO                                                                                                    |                                                                                                    |  |  |  |
|----------------------------------------------------------------------------------------------------|----------------------------------------------------------------------------------------------------|--|--|--|
| 連合会について 私立幼稚<br>ABOUT US KINDERC                                                                                                    | 圖とは? 幼稚園求人情報 加盟幼稚園一覧 各種書類 スケジュール<br>JOB LIST DOCUMENTS SCHEDULE                                                                                                    |  |  |  |
| 2017年12月       月火水木金土目       1 2 3                                                                                                    | 【加盟園へのご案内】平成30年度幼稚園フェアへのブース出展について<br>操第日:2017年12月4日 作成者: toshiyo                                                                                                    |  |  |  |
| 4       5       6       7       8       9       10         11       12       13       14       15       16       17         18       19       20       21       22       23       24         25       26       27       28       29       30       31         «11月       11       11       11       12       11       12       12       23       24 | 平成30年度の幼稚園フェアの開催が決まりましたので、お知らせいたします。                                                                                                    |  |  |  |
| 最近の投稿                                                                                                    | ○会合名 幼稚園フェア ~東京都私立幼稚園合同就職説明会~                                                                                                    |  |  |  |
| <ul> <li>平成29年度都私幼連だより11月号を<br/>掲載いたしました。</li> </ul>                                                                                                    | ○日時 平成30年4月22日(日) 13:00~17:00 Step②専用申込みフォームに移動<br>(由込みはこちらから"をクリックしてく                                                                                                    |  |  |  |
| <ul> <li>平成29年度都私幼連だより10月号を<br/>掲載いたしました</li> <li>パンフレット「ようちえんのせんせいに<br/>なる」について</li> <li>平成29年度都私幼連だより9月臨時<br/>号(補助全調査一覧)の掲載について</li> </ul>                                                                                                    | ・会場<br>新宿区・新宿エルタワー<br>東京都新宿区西新宿1丁目6番1号<br>JR・地下鉄「新宿駅」下車徒歩2分                                                                                                    |  |  |  |
| <ul> <li>平成29年度都私幼連だより9月号を<br/>掲載いたしました</li> </ul>                                                                                                    | ○内 容 幼稚園の紹介ブース                                                                                                    |  |  |  |
| (カテゴリー                                                                                                    | ○後 援 東京都                                                                                                    |  |  |  |
| <ul> <li>事務局からのおしらせ</li> <li>更新記録</li> <li>研修会・会議のご案内</li> <li>研修会・会議のレポート</li> <li>都私幼連からのおしらせ</li> </ul>                                                                                                    | <ul> <li>●参加費 1ブース 50,000円(1法人1ブースのみ)</li> <li>Web申込み後に指定口座をご案内いたので、参加費をお振込みください。</li> <li>また、お振込み手数料は貴園でごを、 ささい。</li> <li>お振込みは園名でお願いいた。</li> <li>         「原則web申込みから1週間に、 お振込みください。</li> </ul> |  |  |  |
| アーカイブ                                                                                                    | JARIWED P LEVAJAST HEIRI, AND SIMLEVATECT.                                                                                                    |  |  |  |
| <ul> <li>2017年11月</li> <li>2017年10月</li> <li>2017年9月</li> <li>2013年9月</li> </ul>                                                                                                    | o申 込 申込みはこちらから<br>※会場のスペースに限りがありますので、先着108ブースのお申込みといたします。                                                                                                    |  |  |  |

| 平成30年度幼稚園フェア                                                                                                    |
|----------------------------------------------------------------------------------------------------|
|                                                                                                    |
| ~果京都私立幼稚園台同就職說明会~                                                                                                    |
| 日時】平成30年4月22日(日) 13:00~17:00<br>場所】新宿区・新宿エルタワー<br>必要事項をご入力の上、お申込みください                                                                                       |
| <b>市町名 必須</b> 例) ○○区、○○市                                                                                                    |
| 千代田区                                                                                                    |
| <ul> <li>▲ 必須</li> <li>例) ○○幼稚園、○○こども園<br/>ブースの表示名となります。</li> <li>都私幼連幼稚園<br/>都私幼研認定こども園</li> </ul>                                                         |
| ※10文字以上は、ブースの園名版の文字が小さくなります。<br>2園以上になる場合は、改行してご入力ください。                                                                                                    |
| <b>活番号 必須</b> 03 - 3262 - 3666                                                                                                    |
| ールアドレス 必須<br>office@toshiyo.net<br>office@toshiyo.net 確認用                                                                                                   |
| <ul> <li>気使用について</li> <li>コンセントの使用は1口になります。</li> <li>2口以上使用する場合は延長コードをお持ちください。</li> <li>■パソコンを利用します</li> <li>■プロジェクターを利用します</li> <li>■電気利用はありません</li> </ul> |
| ひ者名 必须 姓 田中 名 太郎                                                                                                    |
| 爾送付先住所 必須 〒 102 - 0073 住所檢索 都道府県 東京都 市区町村 千代田区 町名番地等 九段北4-2-25 建物名 私学会館別館3階                                                                                 |
| <b>込予定日 必須</b> 平成 30 年 12 月 15 日 web申込みから1週間以内にお振込みください。                                                                                                    |
| 内容確認画面へ                                                                                                    |

step③**専用申込みページから申込み** 必要事項をご入力ください。

複数の園名をご入力いただく場合は必 ず改行で区切ってください。 例) 〇〇幼稚園 〇〇認定こども園

加盟園のみの出展になりますので、他 県等で運営されている園のご入力はご 遠慮ください。

出展要綱等をお送りするための住所に なります。

郵便番号を入れていただくと"住所検 索"を利用し自動入力できますが、番 地等は手入力になりますので、ご注意 ください。

#### 平成30年度 幼稚園フェア

~東京都私立幼稚園合同就職説明会~

入力した内容を確認してください。

| 区市町名                                                | 千代田区                                                                                |  |
|-----------------------------------------------------|-------------------------------------------------------------------------------------|--|
| 園名                                                  | 都私幼連幼稚園<br>都私幼研認定こども園                                                               |  |
| 電話番号                                                | 03-3262-3666                                                                        |  |
| メールアドレス                                             | office@toshiyo.net                                                                  |  |
| 電気使用について                                            | パソコンを利用します<br>プロジェクターを利用します                                                         |  |
| 申込者名                                                | 田中 太郎                                                                               |  |
| 書類送付先住所                                             | [郵便番号]:〒102-0073<br>[都道府県]:東京都<br>[市区町村]:千代田区<br>[町名番地]:九段北4-2-25<br>[建物名]:私学会館別館3階 |  |
| 振込予定日                                               | 平成30年12月15日                                                                         |  |
| 図 自分にも送信内容のコピーメールを送る。 内容に間違いがなければ「送信する」ボタンを押してください。 |                                                                                     |  |
|                                                     | 前に戻る送信する                                                                            |  |

Step④申込みの入力内容を確認 ご確認いただき、問題なければ送信し てください「自分にも送信内容のコ ピーメールを送る。」にチェックを入 れますと、ご入力いただきましたメー ルアドレス宛に申込内容のメールが届 きます。

#### 返信内容のコピーメール イメージ

| 東京都和                   | 私立幼稚園連合会                                  |
|------------------------|-------------------------------------------|
| 差出人:                   | <postman@formzu.com></postman@formzu.com> |
| 日時:                    | 2017年12月4日 9:54                           |
| 宛先:                    | <office@toshiyo.net></office@toshiyo.net> |
| 件名:                    | 【投稿履歴】平成30年度 幼稚園フェア~東京都私立幼稚園合同就職説明会~      |
| このメール                  | レは以下のフォームから送信されたメールのコピーです。                |
| ※)このメ                  | ールに返信しても以下のフォームの送信先には届きません。               |
| https://ws.            | .formzu.net/fgen/S18992222/               |
| [投稿日時<br>■区市町4<br>千代田区 | 针2017年12月04日 09時54分44秒<br>各               |
| ■園名<br>都私幼連<br>都私幼研    | 幼稚園<br>認定こども園                             |
| 電話番号                   | : 03-3262-3666                            |
| メールアト                  | ジレス : <u>office@toshiyo.net</u>           |
| ■電気使用                  | 用について                                     |
| パソコンを                  | Ξ利用します                                    |
| プロジェク                  | ぴターを利用します                                 |
| 申込者名                   | : 田中 太郎                                   |
| ■書類送作                  | 寸先住所                                      |
| [郵便番号                  | 5]: 〒102-0073                             |
| [都道府県                  | 4]: 東京都                                   |
| [市区町本                  | 1]: 十代田区                                  |
| [町名番地                  | b]: 九段北4-2-25                             |
| [建物名]                  | : 私学会館別館3階                                |
| 振込予定                   | 日 : 平成30年12月15日                           |

#### 平成30年度 幼稚園フェア ~東京都私立幼稚園合同就職説明会~

#### 受付完了

お申込みありがとうございました。

ご入力いただきましたメールアドレス宛に、参加費の振込口座をご案内いたしま すのでご確認ください。

参加費をお振込みいただきまして、申込み完了となります。

🗲 formzu このフォームは「フォームズ」で作成されました。

Step⑤Webからの手続きはここまで Webからの作業は以上になります。左 図の受付完了画面表示後、ご入力いた だきましたメールアドレス宛に参加費 の振込口座のご案内をお送りいたしま す。 参加費のお振込みが済みましたら、申 込み完了となります。

#### 東京都私立幼稚園連合会

- 差出人: "東京都私立幼稚園連合会"
- 日時: 2017年12月4日 9:54
- 宛先: 〈office@toshiyo.net〉
- 件名: 平成30年度幼稚園フェアへの申込を受け付けました

#### 都私幼連幼稚園

都私幼研認定こども園 田中 太郎 様

平成30年4月22日に行われます幼稚園フェアにお申込みいただきまして 誠にありがとうございます。

参加費は下記の銀行口座に1週間以内にお振込みください。 お振込み手数料は貴園でご負担ください。

#### 指定口座

参加費をお振込みいただきまして、申込み完了となります。 また、一度納入いただいた参加費は原則返還いたしませんので、ご了承ください。

よろしくお願いいたします。

#### 東京都私立幼稚園連合会 TEL:03-3262-3666 office@toshiyo.net

\_\_\_\_\_